| Steps Activity                                                                                                    | Activity |  |  |  |  |  |  |
|----------------------------------------------------------------------------------------------------|----------|--|--|--|--|--|--|
| First, navigate                                                                                                    | Q        |  |  |  |  |  |  |
| to our                                                                                                    |          |  |  |  |  |  |  |
| International Financial services Accounting 🕂 Accounts Payable 🕂 Travel 🕂 Accounts Receivable & Billing Asset Management 🕂                                                                                                    |          |  |  |  |  |  |  |
| Travel                                                                                                    |          |  |  |  |  |  |  |
| Please note: All International Travel, including \$0 travel, must go through Concur (unless SPF) for insurance reasons. Be sure to refer to the CSU Travel Policy for complete rules and guidelines.         webpage. to       the CSU Travel Policy for complete rules and guidelines.                                                                                                    |          |  |  |  |  |  |  |
| follow the International Travel (Concur: All Stateside Funded Business, Including \$0                                                                                                    |          |  |  |  |  |  |  |
| appropriate Travel)                                                                                                    |          |  |  |  |  |  |  |
| stens listed All International Travel must be requested in Concur (if applicable) at least 40 days prior to travel. If this timeframe is not met, please                                                                                                    |          |  |  |  |  |  |  |
| and submit traveler being personally liable for expenses.                                                                                                    |          |  |  |  |  |  |  |
| Vour Concur I. Make sure the traveler has a State Travel Card.                                                                                                    |          |  |  |  |  |  |  |
| 2. The traveler will receive the signed form via email once it is approved.                                                                                                    |          |  |  |  |  |  |  |
| 3. Attend a Concur training session (if you have not yet) and reference the <u>International Travel Guide</u> .                                                                                                    |          |  |  |  |  |  |  |
| 4. If traveler is a student, and will be incurring out of pocket expenses that will need to be reimbursed, the student must fill out the 204<br>Payee Data Record Form. Once the form is completed, email travel@humboldt.edu to alert the Travel Office so the student will be                                                                                                    |          |  |  |  |  |  |  |
| added into Concur. The <u>Non-Employee Guide</u> lists out the steps for student travel reimbursements.                                                                                                    |          |  |  |  |  |  |  |
| 5. Use Concur to create your trip request.                                                                                                    |          |  |  |  |  |  |  |
| <ol> <li>If traveling with students, please attach a roster with names, phone number, email, and emergency contact for student(s).</li> <li>Submit your trip accurate through Consur</li> </ol>                                                                                                    |          |  |  |  |  |  |  |
| 7. submit your trip request through Concur.<br>8. Upon approval, book your trip.                                                                                                    |          |  |  |  |  |  |  |
| 9. While you travel, use your State Travel Card (if applicable).                                                                                                    |          |  |  |  |  |  |  |
| 10. When you return, verify transactions and submit your expense report.                                                                                                    |          |  |  |  |  |  |  |
| International Travel (DecuSian Method: SDE Only)                                                                                                    |          |  |  |  |  |  |  |
| Log into Concur Requests V                                                                                                    | 8        |  |  |  |  |  |  |
| (access through Manage Requests Process Requests                                                                                                    |          |  |  |  |  |  |  |
| Faculty/ Staff                                                                                                    |          |  |  |  |  |  |  |
| Resources drop Home / Requests / Manage Requests                                                                                                    |          |  |  |  |  |  |  |
| down) and Manage Requests                                                                                                    |          |  |  |  |  |  |  |
| Create New                                                                                                    | _        |  |  |  |  |  |  |
| Request. View All Requests View All Requests Vie | est      |  |  |  |  |  |  |
| Request Name↓↑ Status↓↑ Request Dates↓ <sup>∓</sup> Requested↓↑ Approved↓↑ Remaining amount                                                                                                    | ıt↓î     |  |  |  |  |  |  |
| dd Not Submitted 07/09/2024                                                                                                    |          |  |  |  |  |  |  |
| CSU Business Conference 2024 Approved 05/07/2024 \$2,435.69 \$2,435.69 \$1,033                                                                                                    | .52      |  |  |  |  |  |  |
| 00232024                                                                                                    |          |  |  |  |  |  |  |
|                                                                                                    |          |  |  |  |  |  |  |
|                                                                                                    |          |  |  |  |  |  |  |
|                                                                                                    |          |  |  |  |  |  |  |
| Fill out your                                                                                                    |          |  |  |  |  |  |  |
| Request                                                                                                    |          |  |  |  |  |  |  |
| information as                                                                                                    |          |  |  |  |  |  |  |
| you normally                                                                                                    |          |  |  |  |  |  |  |
| would, make                                                                                                    |          |  |  |  |  |  |  |
| sure to choose                                                                                                    |          |  |  |  |  |  |  |
| "3-                                                                                                    |          |  |  |  |  |  |  |
| International"                                                                                                    |          |  |  |  |  |  |  |
| as the travel                                                                                                    |          |  |  |  |  |  |  |
| type. Once your                                                                                                    |          |  |  |  |  |  |  |
|                                                                                                    |          |  |  |  |  |  |  |
| Request info is                                                                                                    |          |  |  |  |  |  |  |

# Humboldt.

#### International Travel Guide

| Create New Request                         |                                                                                                    |                                                                                                    |                                                                                                    |                                                                                                    |                                                                                                    | ×                                                                                                    |
|--------------------------------------------|----------------------------------------------------------------------------------------------------|----------------------------------------------------------------------------------------------------|----------------------------------------------------------------------------------------------------|----------------------------------------------------------------------------------------------------|----------------------------------------------------------------------------------------------------|----------------------------------------------------------------------------------------------------|
|                                            |                                                                                                    |                                                                                                    |                                                                                                    |                                                                                                    |                                                                                                    | * Required field                                                                                                    |
| Request Policy *                           |                                                                                                    | Request/Trip Name * 🕢                                                                                                    | ]                                                                                                    | Trip Type *                                                                                                    | -                                                                                                    |                                                                                                    |
| ^CSU-Request Policy                        | ~                                                                                                    | Example Conference Canada                                                                                                    |                                                                                                    | 3-International                                                                                                    |                                                                                                    |                                                                                                    |
| Travel Start Date *                        |                                                                                                    | Travel End Date *                                                                                                    |                                                                                                    | None Selected                                                                                                    |                                                                                                    |                                                                                                    |
| MM/DD/YYYY                                 |                                                                                                    | MM/DD/YYYY                                                                                                    |                                                                                                    | 1-In-State                                                                                                    |                                                                                                    |                                                                                                    |
|                                            |                                                                                                    |                                                                                                    |                                                                                                    | 2-Out-of-State                                                                                                    |                                                                                                    |                                                                                                    |
| Traveler Type *                            |                                                                                                    | Trip Purpose *                                                                                                    |                                                                                                    | 3-International                                                                                                    |                                                                                                    |                                                                                                    |
| None Selected                              | ~                                                                                                    | None Selected                                                                                                    | ~                                                                                                    | J V Searc                                                                                                    | LII DY TEXT                                                                                                    |                                                                                                    |
| Personal Dates of Travel-If none enter NA* | 3                                                                                                    | Destination City/State * 🕜                                                                                                    | ]                                                                                                    | Final Destination C                                                                                                    | Country *                                                                                                    |                                                                                                    |
|                                            |                                                                                                    | • •                                                                                                    |                                                                                                    | Search by Cou                                                                                                    | untry/Region                                                                                                    | ~                                                                                                    |
| Are you traveling to a banned state? *     |                                                                                                    | Are you traveling with students? *                                                                                                    |                                                                                                    | Business Unit *                                                                                                    |                                                                                                    | 0                                                                                                    |
| None Selected                              | *                                                                                                    | None Selected                                                                                                    | *                                                                                                    | ▼ ~ (HMC                                                                                                    | CMP) HMCMP - Humbol                                                                                                    | dt State Univ                                                                                                    |
| Fund *                                     | 3                                                                                                    | Department *                                                                                                    | 4                                                                                                    | Program                                                                                                    |                                                                                                    | <u>0</u> ~                                                                                                    |
|                                            |                                                                                                    |                                                                                                    |                                                                                                    |                                                                                                    | Cancel                                                                                                    | Create Request                                                                                                    |
| 0                                          |                                                                                                    |                                                                                                    |                                                                                                    |                                                                                                    | 1                                                                                                    | 0000 00.50                                                                                                    |
| SAP Concur Requests V                      | Add ownested own                                                                                                    | oness and/or travel plans                                                                                                    |                                                                                                    |                                                                                                    |                                                                                                    | 0 8                                                                                                    |
| Manage Requests Process Requ               | Aug expected exp                                                                                                    | renses and/or traver plans                                                                                                    |                                                                                                    |                                                                                                    | ^                                                                                                    |                                                                                                    |
|                                            | Search for an expe                                                                                                    | ense type                                                                                                    |                                                                                                    |                                                                                                    |                                                                                                    |                                                                                                    |
| Home / Requests / Manage Requests /        |                                                                                                    |                                                                                                    |                                                                                                    |                                                                                                    | _                                                                                                    |                                                                                                    |
| 🕄 Alerts: 1                                | <ul> <li>O1. Travel Exper</li> </ul>                                                                                                    | nses                                                                                                    |                                                                                                    |                                                                                                    | Î                                                                                                    | ~                                                                                                    |
|                                            | Incidentals                                                                                                    | duon                                                                                                    |                                                                                                    |                                                                                                    |                                                                                                    |                                                                                                    |
| dd 🗇                                       | 02. Personal Ca                                                                                                    | n Mileage                                                                                                    |                                                                                                    |                                                                                                    | Copy Request                                                                                                    | Submit Request                                                                                                    |
| Not Submitted   Request ID: FW\            | <ul> <li>03. Transportati</li> </ul>                                                                                                    | ion                                                                                                    |                                                                                                    |                                                                                                    |                                                                                                    |                                                                                                    |
| Request Details V Print/Share V            | Air Ticket                                                                                                    |                                                                                                    |                                                                                                    |                                                                                                    |                                                                                                    |                                                                                                    |
| EXPECTED EXPENSI                           | Car Rental                                                                                                    |                                                                                                    |                                                                                                    |                                                                                                    |                                                                                                    |                                                                                                    |
|                                            | Ground Trans                                                                                                    | sportation                                                                                                    |                                                                                                    |                                                                                                    |                                                                                                    |                                                                                                    |
| Add Edit Delete Allocati                   | Parking/Tolls                                                                                                    |                                                                                                    |                                                                                                    |                                                                                                    |                                                                                                    |                                                                                                    |
|                                            | Railway Ticke                                                                                                    | et                                                                                                    |                                                                                                    |                                                                                                    |                                                                                                    |                                                                                                    |
|                                            | 04a. Meal & Inci                                                                                                    | identals Per Diem                                                                                                    |                                                                                                    |                                                                                                    |                                                                                                    |                                                                                                    |
|                                            | Oth Monte De                                                                                                    | mestic (Travel prior to 1-1-24)                                                                                                    |                                                                                                    |                                                                                                    |                                                                                                    |                                                                                                    |
|                                            | 04b. Meals - Do                                                                                                    |                                                                                                    |                                                                                                    |                                                                                                    |                                                                                                    |                                                                                                    |
|                                            | <ul> <li>v 05. Hospitality</li> </ul>                                                                                                    |                                                                                                    |                                                                                                    |                                                                                                    |                                                                                                    |                                                                                                    |
|                                            | <ul> <li>04b. Meats - Do</li> <li>05. Hospitality</li> <li>Hospitality</li> <li>09. Other</li> </ul>                                                                                                    |                                                                                                    |                                                                                                    |                                                                                                    |                                                                                                    |                                                                                                    |
|                                            | <ul> <li>040, means - Do</li> <li>05. Hospitality</li> <li>Hospitality</li> <li>OB Other</li> </ul>                                                                                                    | No Francisco Francisco                                                                                                    |                                                                                                    |                                                                                                    | •                                                                                                    |                                                                                                    |
|                                            | Create New Request  Request Policy  *CSU-Request Policy  Travel Start Date *  MM/DD/YYYY  Traveler Type * None Selected  Personal Dates of Travel-If none enter NA *  Are you traveling to a banned state? * None Selected  Fund *  Concur Requests / Manage Requests / Manage Request / Manage Request / Manage Request | Create New Request   Request Policy*   *CSU-Request Policy   *CSU-Request Policy   Travel Stat Date*   MM/DD/YYYY   Image Requests   Personal Dates of Travel-If none enter NA*?   Are you traveling to a banned state?*   None Selected   Personal Dates of Travel-If none enter NA*?   Are you traveling to a banned state?*   None Selected   Fund*   Concur   Requests   Manage Requests   Manage Requests   Manage Requests   Process Requests   Manage Requests   Process Requests   Manage Requests   Mone / Requests / Manage Requests   Concur   Manage Requests   Porcess Requests   Manage Requests   Process Requests   Mone / Requests / Manage Requests   Construction   Construction   Construction   Construction   Manage Requests   Process Request   Construction   Construction   Construction   Construction   Construction   Construction   Construction   Construction   Request Details ~ Print/Share ~   Carl Rental   Ground Transportation   Add   Extreme   Add   Edit   Detate   Alter   Construction   Construction   Construction | Create New Request         Request Policy*         *CSU-Request Policy         Travel Stat Date *         MM/DD/YYYY         Image: Stat Date *         MM/DD/YYYY         Image: Stat Date *         MM/DD/YYYY         Image: Stat Date *         MM/DD/YYYY         Image: State *         MM/DD/YYYY         Image: State *         None Selected         Personal Dates of Travel-If none enter NA * ?         Destination Cht/State * ?         None Selected         Personal Dates of Travel-If none enter NA * ?         None Selected         Image: Selected         Image: Se | Create New Request  Request Policy*  CSU-Request Dolicy  Travel Start Date*  MM/DD/YYYY  Traveler Type*  MM/DD/YYYY  Traveler Type*  None Selected  Personal Dates of Travel-if none enter NA*  Personal Dates of Travel-if none enter NA*  Personal Dates of Travel-if none enter NA*  None Selected  Personal Dates of Travel-if none enter NA*  None Selected  Personal Dates of Travel-if none enter NA*  Are you traveling with students?*  None Selected  Personal Dates of Travel-if none enter NA*  Personal Dates of Travel-if none enter NA*  Personal Dates of Travel-if none enter NA*  Personal Dates of Travel Personal Dates of travel plans  Add expected expenses and/or travel plans  Add expected expenses and/or travel plans  Add expected expenses and/or travel plans  Add expected expenses and/or travel plans  Add expected expenses and/or travel plans  Add expected expenses  Add expected expenses and/or travel plans  Add expected expenses and/or travel plans  Add expected expenses and/or travel plans  Add expected expenses and/or travel plans  Add expected expenses and/or travel plans  Add expected expenses  Add expected expenses  Add expected expenses  Add expected expenses  Add expected expenses  Add expected ex | Create New Request         Request Policy*         *CSU-Request Policy         Travel Start Date*         MM/DD/YYYY         Image Request         None Selected         Personal Dates of Travel if none enter NA*@         Destination Chry/State*@         Personal Dates of Travel if none enter NA*@         Destination Chry/State*@         Personal Dates of Travel if none enter NA*@         Destination Chry/State*@         Personal Dates of Travel if none enter NA*@         Destination Chry/State*@         Personal Dates of Travel if none enter NA*@         Destination Chry/State*@         Find Destination Chry/State*@         Request Policy         Are you traveling to a banned state?*         None Selected         Vone Selected         Vone Selected <td>Create New Request  Request Policy  Request Policy  Request Po</td> | Create New Request  Request Policy  Request Policy  Request Po |

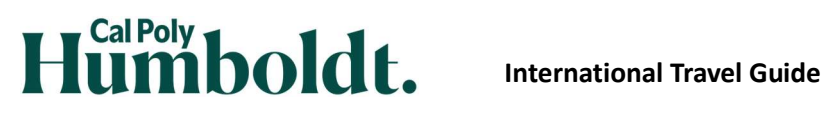

| If you selected  | Edit Request Header                           |                                                  | ×                                     |
|------------------|-----------------------------------------------|--------------------------------------------------|---------------------------------------|
| "Yes" top        | Example Conference Canada Request ID: FJNF    |                                                  |                                       |
| traveling with   | Remust Policy                                 | Request/Trin Name * Q                            | * Required field                      |
| students.        | *CSU-Request Policy                           | Example Conference Canada                        | 3-International                       |
| nlease attach a  | Travel Start Date *                           | Travel End Date *                                |                                       |
| rostor of        | 07/08/2024                                    | 07/12/2024                                       |                                       |
| iuster ui        | Traveler Type *                               | Trip Purpose *                                   | If Faculty, is class covered?         |
| students. This   | Staff 🗸 🗸                                     | Conference ~                                     | NA X Y                                |
| roster must      | Personal Dates of Travel-If none enter NA * 🚱 | Destination City/State * 🚱                       | Final Destination Country *           |
| include names,   | Are you traveling to a banned state? *        | Are you traveling with students? *               | Business Unit * 2                     |
| addresses,       | No ~                                          | Yes 🗸                                            | (HMCMP) HMCMP - Cal Poly Humboldt X 🗸 |
| phone            |                                               | 1 / 14                                           |                                       |
| numbers, and     | Alerts: 1                                     |                                                  |                                       |
| emergency        |                                               |                                                  |                                       |
| contacts for all | REQUEST                                       |                                                  |                                       |
| students. Then   | ACTION REQUIRED: Attach a roster of           | students with names, phone numbers, email, and e | mergency contacts                     |
| you may          | Open the Request header                       |                                                  | 5                                     |
| "Submit          |                                               |                                                  |                                       |
| Request"         | Evample Confere                               | nco Conodo 🕀                                     | Comu Doguest                          |
| nequest .        | Example Comere                                |                                                  | Copy Request                          |
|                  | Not Submitted   Request ID: FJNF              |                                                  |                                       |
|                  |                                               |                                                  |                                       |
|                  |                                               |                                                  |                                       |
|                  |                                               |                                                  |                                       |
|                  |                                               |                                                  |                                       |
|                  |                                               |                                                  |                                       |
|                  |                                               |                                                  |                                       |
|                  |                                               |                                                  |                                       |
|                  |                                               |                                                  |                                       |
|                  |                                               |                                                  |                                       |
|                  |                                               |                                                  |                                       |
|                  | Creati                                        | ing An Expense Report                            |                                       |
| After your       |                                               |                                                  |                                       |
| travel, you      |                                               |                                                  |                                       |
| must create      |                                               |                                                  |                                       |
| vour Expense     |                                               |                                                  |                                       |
| Poport Co to     |                                               |                                                  |                                       |
|                  | CSU Business Conferenc                        | e 2024 \$0.00                                    | Delete Report Submit Report           |
| your originally  |                                               |                                                  |                                       |
| approved         |                                               |                                                  |                                       |
| Request and      |                                               |                                                  |                                       |
| select "Create   |                                               |                                                  |                                       |
| Expense          |                                               |                                                  |                                       |
| Report".         |                                               |                                                  |                                       |

# Humboldt.

International Travel Guide

| Now, you must<br>create a Travel<br>Itinerary for<br>your<br>International | Local Mileage Fall 22 \$0.00<br>Not Submitted   Report Number: N3WH94   |  |  |  |  |  |  |  |
|----------------------------------------------------------------------------|-------------------------------------------------------------------------|--|--|--|--|--|--|--|
| automatically<br>calculate your                                            | Report Details 🗸 Print/Share 🗸 Manage Receipts 🗸 Travel Allowance 🗸     |  |  |  |  |  |  |  |
| per diem rate.<br>Select the<br>"Travel                                    | Add Expense Edit Delete Col Manage Travel Allowance Con                 |  |  |  |  |  |  |  |
| Allowance"                                                                 |                                                                         |  |  |  |  |  |  |  |
| drop down,<br>then " <b>Manage</b>                                         |                                                                         |  |  |  |  |  |  |  |
| Travel<br>Allowance <sup>"</sup> .                                         |                                                                         |  |  |  |  |  |  |  |
| Now select "1                                                              | Travel Allowances For Report: Local Mileage Fall 22                     |  |  |  |  |  |  |  |
| Create New                                                                 |                                                                         |  |  |  |  |  |  |  |
| Itinerary" in                                                              | 1 Create New Itinerary 2 Available Itineraries 3 Expenses & Adjustments |  |  |  |  |  |  |  |
| the upper left.                                                            | Assigned Itineraries                                                    |  |  |  |  |  |  |  |
|                                                                            |                                                                         |  |  |  |  |  |  |  |
|                                                                            | Departure City Date and Time *                                          |  |  |  |  |  |  |  |
|                                                                            | No Assigned Itineraries Found                                           |  |  |  |  |  |  |  |

| Add your<br>itinerary<br>information by<br>entering your<br>departure and<br>arrival<br>information,<br>then click<br>"Save".                  | Travel Allowances For Report: Local Mileage Fail 22  Creats Heav Tourary Creats Heav Tourary Creats Heav T | Save |
|----------------------------------------------------------------------------------------------------|----------------------------------------------------------------------------------------------------|------|
| Next, enter<br>your return<br>itinerary<br>information or<br>the next stop<br>along your<br>journey if<br>applicable,<br>then click<br>"Save". | Treef Allowances For Report. Local Mileage Fall 22                                                                                                    | Save |

## Humboldt.

| Once vour            | Travel Allowances For Report: Local Mileage Fall 22     |                                           |                            |                     |                                              |
|----------------------|---------------------------------------------------------|-------------------------------------------|----------------------------|---------------------|----------------------------------------------|
| denarting and        | Edit tinerary      Available tineraries     3 E         | kpenses & Adjustments                     |                            |                     |                                              |
|                      | Itinerary Info                                          |                                           |                            |                     |                                              |
| returning travel     | tinerary Name Selection                                 |                                           |                            |                     |                                              |
| information has      | Local Mileage Fall 22 USGSA                             |                                           |                            |                     |                                              |
| been added.          |                                                         |                                           |                            | New Itinerary Stop  |                                              |
| coloct "Novt"        | Add Stop Deele Hows Import Interary                     | Arrival City                              | Arrival Data Location      | Departure City      |                                              |
| select <b>Next</b> . | Arcata, California                                      | Toronto, Ontario                          | TORONTO, CANADA            | Arcata, California  |                                              |
|                      | 09/01/2022 07:45 AM                                     | 09/01/2022 05:00 PM<br>Arcata, California | HUMBOLDT COUNTY, US-CA, US | Date Time           |                                              |
|                      | 09/03/2022 06:00 AM                                     | 09/03/2022 06:00 PM                       |                            | Arrival City        |                                              |
|                      |                                                         |                                           |                            |                     |                                              |
|                      |                                                         |                                           |                            | Date Time           |                                              |
|                      |                                                         |                                           |                            | (Lass)              |                                              |
|                      |                                                         |                                           |                            |                     |                                              |
|                      |                                                         |                                           |                            |                     |                                              |
|                      |                                                         |                                           |                            |                     |                                              |
|                      |                                                         |                                           |                            |                     |                                              |
|                      |                                                         |                                           |                            |                     |                                              |
|                      |                                                         |                                           |                            |                     |                                              |
|                      |                                                         |                                           |                            |                     | Save                                         |
|                      |                                                         |                                           |                            |                     |                                              |
|                      | -                                                       |                                           |                            |                     | Co to Sinolo Davi Negrarian Ulartici, Canasi |
|                      | Travel Allowances For Report: Local Mileane F           | all 22                                    |                            |                     |                                              |
| On the               |                                                         |                                           |                            |                     |                                              |
| following page,      | Create New Itinerary     Available Itineraries          | 3 Expenses & Adjustments                  |                            |                     |                                              |
| click "Nevt"         | Assigned Itineraries                                    |                                           |                            |                     |                                              |
|                      | Edt Unassign                                            |                                           |                            |                     |                                              |
| again.               | Departure City                                          | Date and Time *                           | Arrival City               | Date and Time       | Arrival Rate Location                        |
|                      | Itinerary: Local Mileage Fall 22     Arcata, California | 09/01/2022 07:45 AM                       | Toronto, Ontario           | 09/01/2022 05:00 PM | TORONTO, CANADA                              |
|                      | Toronto, Ontario                                        | 09/03/2022 06:00 AM                       | Arcata, California         | 09/03/2022 06:00 PM | HUMBOLDT COUNTY, US-CA, US                   |
|                      |                                                         |                                           |                            |                     |                                              |
|                      |                                                         |                                           |                            |                     |                                              |
|                      |                                                         |                                           |                            |                     |                                              |
|                      |                                                         |                                           |                            |                     |                                              |
|                      |                                                         |                                           |                            |                     |                                              |
|                      | Available Itineraries                                   |                                           |                            |                     |                                              |
|                      | Current Itineraries V Dekele                            |                                           |                            |                     |                                              |
|                      | Departure City                                          | Date and Time                             | Arrival City               | Date and Time       | Arrival Rate Location                        |
|                      | No Available Itineraries Found                          |                                           |                            |                     |                                              |
|                      |                                                         |                                           |                            |                     |                                              |
|                      |                                                         |                                           |                            |                     |                                              |
|                      |                                                         |                                           |                            |                     |                                              |
|                      |                                                         |                                           |                            |                     |                                              |
|                      |                                                         |                                           |                            |                     |                                              |
|                      |                                                         |                                           |                            |                     | << Previous Next >>                          |

| If any of your   | Travel Allowances For Report: Local Mileage Fall 22                         |                                                   |                     |                 |                      |  |  |
|------------------|-----------------------------------------------------------------------------|---------------------------------------------------|---------------------|-----------------|----------------------|--|--|
| moals wore       | Create New Tinerary     Z Available Tineraries     S Expenses & Adjustments |                                                   |                     |                 |                      |  |  |
| nrovidad far     | Show dates from                                                             |                                                   |                     |                 |                      |  |  |
|                  | Date/Location +                                                             | Breakfast Provided                                | Lunch Provided      | Dinner Provided |                      |  |  |
| you              | 09/01/2022<br>Toronto, Ontario                                              |                                                   |                     |                 |                      |  |  |
| (complimentary   | 09/02/2022<br>Toronto, Ontario                                              | V                                                 |                     |                 |                      |  |  |
| breakfasts,      | 09/03/2022<br>Toronto, Ontario                                              | <b>V</b>                                          |                     |                 |                      |  |  |
| conference       |                                                                             |                                                   |                     |                 |                      |  |  |
| meals, etc)      |                                                                             |                                                   |                     |                 |                      |  |  |
| select those by  |                                                                             |                                                   |                     |                 |                      |  |  |
| checking the     |                                                                             |                                                   |                     |                 |                      |  |  |
| applicable box   |                                                                             |                                                   |                     |                 |                      |  |  |
| on the           |                                                                             |                                                   |                     |                 |                      |  |  |
| appropriate      |                                                                             |                                                   |                     |                 |                      |  |  |
| date. then click |                                                                             |                                                   |                     |                 |                      |  |  |
| "Create          |                                                                             |                                                   |                     |                 |                      |  |  |
| Evnense"         |                                                                             |                                                   |                     |                 |                      |  |  |
| Lypense .        |                                                                             |                                                   |                     |                 |                      |  |  |
| Concernation     |                                                                             |                                                   |                     | << Previous Cre | eate Expenses Cancel |  |  |
| Concur will      |                                                                             |                                                   | ±0.00               |                 |                      |  |  |
| route you back   | Local Milea                                                                 | age Fall ZZ                                       | \$0.00              |                 |                      |  |  |
| to your          |                                                                             | 0                                                 |                     |                 |                      |  |  |
| expense report.  | Not Submitted   Re                                                          | port Number: N3WH                                 | 94                  |                 |                      |  |  |
| Add credit card, | · · · · · · · · · · · · · · · · · · ·                                       |                                                   |                     |                 |                      |  |  |
| or out of        |                                                                             |                                                   |                     |                 |                      |  |  |
| pocket,          | Report Details V Pr                                                         | int/Share 🗸 Manage                                | Receipts V Travel / | Allowance 🗸     |                      |  |  |
| transactions     |                                                                             |                                                   |                     |                 |                      |  |  |
| from your        | Add Expense Edit Delete Copy Allocate                                       |                                                   |                     |                 |                      |  |  |
| travel by        |                                                                             |                                                   |                     |                 |                      |  |  |
| selecting "Add   |                                                                             |                                                   |                     |                 |                      |  |  |
| Expense".        |                                                                             |                                                   |                     | _               |                      |  |  |
| All meals that   |                                                                             |                                                   |                     |                 |                      |  |  |
| hannened out     | Add Expe                                                                    | nse                                               |                     | ×               |                      |  |  |
| of the 18        | Available E                                                                 | xpenses (0) + Create New Expense                  |                     |                 |                      |  |  |
| Contiguous       |                                                                             |                                                   |                     |                 |                      |  |  |
| Linited States   | R                                                                           | tail                                              |                     |                 |                      |  |  |
| United States    | ∧ 04a. Meal & Incidentals Per Diem                                          |                                                   |                     |                 |                      |  |  |
| must be          | N                                                                           | 1&I-Intl, AL, HI & US Poss (Travel prior to 1-1-2 | (4)                 | -               |                      |  |  |
| marked as        | Meals Charged on Campus Issued Card                                         |                                                   |                     |                 |                      |  |  |
| "Meals &         | ∧ 04Ł                                                                       | o. Meals - Domestic (Travel prior to 1-1-24)      |                     |                 |                      |  |  |
| Incidentals Per  | Breakfast - Domestic (Travel prior to 1-1-24)                               |                                                   |                     |                 |                      |  |  |
| Diem.            | 0                                                                           | inner - Domestic (Travel prior to 1-1-24)         |                     |                 |                      |  |  |
| Possessions".    | Lunch - Domestic (Travel prior to 1-1-24)                                   |                                                   |                     |                 |                      |  |  |
|                  | ▲ 05.                                                                       | Hospitality                                       |                     |                 |                      |  |  |
|                  |                                                                             | lospitality                                       |                     | -               |                      |  |  |
|                  | ▲ 06.                                                                       | Office Expenses                                   |                     |                 |                      |  |  |
|                  | Detas/Ecidit                                                                |                                                   |                     |                 |                      |  |  |
|                  |                                                                             |                                                   |                     |                 |                      |  |  |
|                  |                                                                             |                                                   |                     |                 |                      |  |  |
|                  |                                                                             |                                                   |                     |                 |                      |  |  |

| Continue to<br>enter all of your<br>relevant | Example Toronto Conference \$0.00<br>Not Submitted   Report Number: N3WH94 |                                    |                       |   |  | Delete Report Submit Report |
|----------------------------------------------|----------------------------------------------------------------------------|------------------------------------|-----------------------|---|--|-----------------------------|
| expenses and                                 | Report Details V Print/Share                                               | <ul> <li>Manage Receipt</li> </ul> | ts 🗸 Travel Allowance | ~ |  |                             |
| supporting                                   | Add Expense Edit                                                           |                                    |                       |   |  | View: Standard 🗸            |
| documentation.                               |                                                                            |                                    |                       |   |  |                             |
| Once this is                                 |                                                                            |                                    |                       |   |  |                             |
| complete, you                                |                                                                            |                                    |                       |   |  |                             |
| may " <b>Submit</b>                          |                                                                            |                                    |                       |   |  |                             |
| Report".                                     |                                                                            |                                    |                       |   |  |                             |